## NAME: \_\_\_\_\_\_\_30th of November 2007 COMPUTERS' LESSON INSTRUCTIONS: EPALS, ETWINNING AND READERS

| Go through the activities. Follow the order I write. Tick the activities that                                                                                                    | you h                      | ave              |
|----------------------------------------------------------------------------------------------------|----------------------------|------------------|
| finished with a ✓. Write × if you have had problems and explain the problem spanish. If the problem is you did not have time write: "no time". (Antes de preguntar a la profesora, lee las instrucciones con cuidado. Primero de luego es español. Haz las actividades con el orden propuesto. Las que hayas teres de las de las de | lem in<br>en ing<br>rminad | ı<br>lés y<br>do |
| las marcas con $\checkmark$ . Si has tenido un problema con una actividad, marca $\times$ y exp problema en español. Si no has tenido tiempo escribe: "no time".)                                                                                                    | lica el                    |                  |
|                                                                                                    | ✓                          | ×                |
| <ul> <li>1<sup>st</sup> Check you received an email from your German epal. (Comprueba si te ha escrito tu epal alemán)</li> <li>Problem:</li> </ul>                                                                                                    |                            |                  |
| 2 <sup>nd</sup> Answer the German epal. (Respóndele)<br><u>Problem:</u>                                                                                                    |                            |                  |
| 3 <sup>rd</sup> Check you received an email from your Irish epal. (Comprueba si te ha escrito tu epal irlandés)<br>Problem:                                                                                                    |                            |                  |
| 4 <sup>th</sup> Answer the Irish epal. (Respóndele)<br><u>Problem:</u>                                                                                                    |                            |                  |
| 5 <sup>th</sup> Copy and paste the emails you received and you wrote in our blog in the corresponding school. (Copia y pega los emails recibidos y escritos en nuestro blog)         Go to <a href="http://iesbienglish.blogspot.com/">http://iesbienglish.blogspot.com/</a> Comentarios/ ir al formulario de comentarios/ haga su comentario/         elegir una identidad/ Anónimo o por cuenta gmail/ publicar comentario         This way:         "I am This is the email I recieved from, my         German/ Irish/ Romanian/ American epal"         "I am This is the email I sent to my German/ Irish/         Romanian/ American epal"         Problem:                                                                                                    |                            |                  |
| 6 <sup>th</sup> Harpethhall School's blog for IES Blas Infante epals. Go to the blog                                                                                                    |                            |                  |

|                 | from the link in our blog. http://hhbiamistades.ning.com<br>Register, write your profile, add your photo, add friends and answer<br>them. (Ve al blog del colegio de Nassville. Regístrate con la invitación<br>que te han enviado, escribe tu perfil, añade tu foto, añade tus amigas<br>americanas, profesoras y compañeros españoles, contéstales)<br><u>Problem:</u>                                                                                                    |  |
|-----------------|----------------------------------------------------------------------------------------------------|--|
| 7 <sup>th</sup> | <ul> <li>Etwinning. Go to www.etwinning.net , select English in choose language, enter your login= your email address' username and password= etwinning (entra con tu usuario de correo electrónico personal y password "etwinning")</li> <li>This is our twinspace with Northern Ireland, Germany and Romania. http://twinspace.etwinning.net/launcher.cfm?lang=en&amp;cid=21826</li> <li>Go to Settings, Profile, Edit your details, Add your photo and your description: "I am 12 years old. I am studying at IES Blas Infante. Córdoba. Spain". Here you can also change your password. Update profile. (Ve a Configuración, Perfil, Editar tus datos, Añadir foto y descripción personal. Puedes cambiar tu password aquí si quieres)</li> <li>Go to IES Blas Infante folder. 1°ESO A and B profiles. Tick "+"="add". Choose "Web page". Navegation title: "x's profile", Headline and Introduction "x's profile". Content: introduce yourself telling about your favourite celebration in your town or school. Add an image. Submit.</li> <li>Forums. Take part in the forums open giving your opinion. One about how we celebrate Halloween and another about "International Day for the Elimination of Violence against Women"? Problem:</li> </ul> |  |
| 8 <sup>th</sup> | Readers. If you have read your book, made the commentary and have it corrected. (Si has leido tu libro, hecho el comentario y lo tienes corregido). If you didn't hand the commentary, do it. The deadline is 30th November, today. (Si no has entregado el comentario, hazlo. La fecha límite es el 30 de noviembre, hoy)<br>Go to <u>www.readersyear1.blogspot.com</u> . Choose your book. Add your comment once corrected including your name. In "alias" write your name. If you have a gmail account, use it.<br>Problem:                                                                                                    |  |